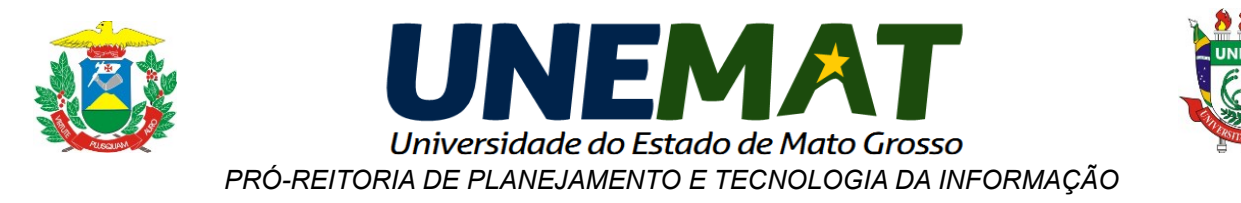

## Tutorial para Configurar o Navegador com o Proxy da UNEMAT

## Configuração do Navegador Google Chrome Versão 36.0.1985.143 m

As instruções a seguir é um auxilio para configuração do Navegador Google Chrome para acesso ao Portal da Capes, de máquinas de fora da INFOVIA-UNEMAT.

- a) Abra o Navegador Google Chrome.
- b) Conforme a imagem abaixo, clique no ícone 🔳, e depois em "Configurações".

| 🔯 Universidade do Estado de 🗙 |                                                                                                    |                                                                                                    |                                                                                                    | _ <b>_</b> ×                                                                               |
|-------------------------------|----------------------------------------------------------------------------------------------------|----------------------------------------------------------------------------------------------------|----------------------------------------------------------------------------------------------------|--------------------------------------------------------------------------------------------|
|                               | ovoportal.unemat.br                                                                                            |                                                                                                    |                                                                                                    | 👷 » 🗐                                                                                      |
|                               | <b>UNI</b><br>Universidade de                                                                                  | EMAT<br>o Estado de Mato Grosso                                                                      | Nova guia<br>Nova janela<br>Nova janela anônima<br>Favoritos<br>Guias recentes                        | Ctrl+T<br>Ctrl+N<br>Ctrl+Shift+N                                                           |
|                               | Portal UNEMAT                                                                                                  | Sistemas UNE                                                                                         | Editar R<br>Zoom<br>Salvar página como<br>Buscar<br>Imprimir<br>Ferramentas<br>Histórico<br>Downloads | ecortar Copiar Colar<br>- 100% + 22<br>Ctrl+S<br>Ctrl+F<br>Ctrl+P<br>+<br>Ctrl+H<br>Ctrl+J |
|                               | Ingresso 2014/2<br>Processo Seletivo<br>Simplificado                                                           | Ingresso 20′<br>Vestibular UNI                                                                       | Conectado como tyamat<br>Configurações<br>Sobre o Google Chrome<br>Ajuda<br>Sair                      | @gmail.com<br>Ctrl+Shift+Q                                                                 |
| Av Ta                         | Universidade do Estad<br>Copright © 2013 Diretoria de Tecnologia<br>norredo Neves, 1095 - Cavalhada II - 78200 | do de Mato Grosso - UNEMAT<br>a da Informação. Todos os Direito:<br>-000 - Cáceres - Mato Grosso - P | s Reservados.<br>ABX +55 (65) 3221-000(                                                               | n                                                                                          |

DIRETORIA ADMINISTRATIVA DE TECNOLOGIA DA INFORMAÇÃO - DATI

· Av. Tancredo Neves. 1095. Cavalhada. Cáceres-MT. 78200-000

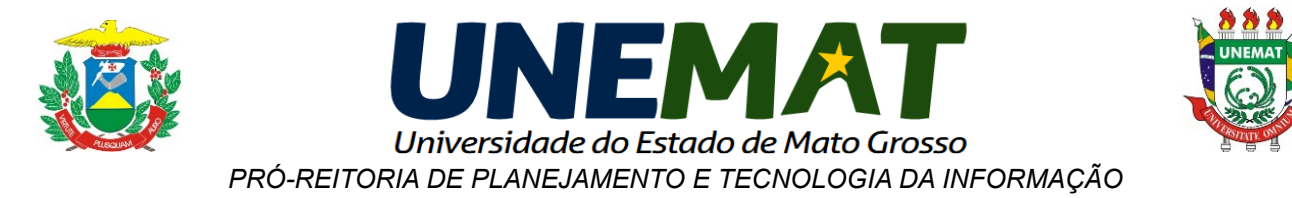

c) Após clicar em "Configurações", abrirá uma aba no seu navegador como o exemplo abaixo. Clique em "Mostrar configurações avançadas..." e no item REDE clique no botão "Alterar configurações de proxy...".

| 👼 Universidade do                                       | Estado de 🗙 🔧 Configurações                                                                                                    | ×                                                                                                    |                                    |                         |       |  |
|---------------------------------------------------------|----------------------------------------------------------------------------------------------------|----------------------------------------------------------------------------------------------------|------------------------------------|-------------------------|-------|--|
| $\leftarrow \ \Rightarrow \ \textbf{C} \ \ \textbf{``}$ | C chrome://settings                                                                                                    |                                                                                                    |                                    |                         | ☆ » = |  |
| Chrome                                                  | Configurações                                                                                                    | 2, 3                                                                                                    |                                    | Þesq. nas configurações | *     |  |
| Histórico<br>Extensões                                  | Inicialização                                                                                                    |                                                                                                    |                                    |                         |       |  |
| Configurações                                           | Abrir a página Nova guia     Continuar de onde você parou                                                                                                    |                                                                                                    |                                    |                         |       |  |
| Ajuda                                                   | Abre uma página específ                                                                                                    | ica ou um conjunto de p                                                                                       | áginas. Configurar páginas         |                         | _     |  |
|                                                         | Aparência<br>Ver temas Redefinir pal<br>Mostrar botão "Página in<br>https://www.google.co<br>Sempre mostrar a barra d<br>Pesquisar<br>Defina o mecanismo de pesq<br>Google Geren<br>Usuários | a o tema padrão<br>icial"<br>m/ Alterar<br>e favoritos<br>uisa usado na pesquisa d<br>ciar mecanismos de pesq | a <u>omniboy</u> .<br>uisa         |                         |       |  |
|                                                         | Vocé é atualmente o único us                                                                                                    | uário de Google Chrome                                                                                        |                                    |                         |       |  |
|                                                         | Adicionar novo usuário<br>Navegador padrão<br>Atualmente, o navegador pac<br>Mostrar configurações avançad                                                                                   | Excluir este usuário<br>Irão é Google Chrome.                                                                 | Importar favoritos e configurações |                         |       |  |

| 🔯 Universidade do                            | Estado di × 🔍 Configurações ×                                                                                                    | _ 🗆 X |
|----------------------------------------------|----------------------------------------------------------------------------------------------------|-------|
| $\leftrightarrow$ $\Rightarrow$ C $\uparrow$ | C chrome://settings                                                                                                    | ☆ » = |
| Chrome                                       | Configurações Pesq. nas configurações                                                                                                    | -     |
| Histórico                                    | Ative o preenchimento automático para preencher formulários da web com apenas um clique.<br>Gerenciar configurações do preenchimento automático       |       |
| Extensões                                    | ✓ Oferecer para salvar suas senhas da Web. Gerenciar senhas                                                                                           |       |
|                                              | Conteúdo da web                                                                                                    |       |
| Ajuda                                        | Tamanho da fonte: Médio   Personalizar fontes                                                                                                    |       |
|                                              | Zoom da página: 100%                                                                                                    |       |
|                                              | Rede<br>O Google Chrome está usando as configurações de proxy do sistema do seu computador para se conectar à rede.<br>Alterar configurações de proxy |       |
|                                              | Idiomas<br>Alterar a forma como o Chrome manipula e exibe os idiomas. <u>Saiba mais</u><br>Configurações de idioma e de entrada                       |       |
|                                              | 🖌 Sugerir a tradução de páginas que não estão em um idioma que vocé conheça. Gerenciar idiomas                                                        |       |
|                                              | Downloads                                                                                                    |       |
|                                              | Local de download: C:\Users\ZINHANI\Downloads Alterar                                                                                                 |       |
|                                              | 🗹 Perguntar onde salvar cada arquivo antes de fazer download                                                                                          |       |
|                                              | HTTPS/SSL                                                                                                    |       |
|                                              | Gerenciar certificados                                                                                                    |       |
|                                              | Google Cloud Print                                                                                                    | -     |

## DIRETORIA ADMINISTRATIVA DE TECNOLOGIA DA INFORMAÇÃO - DATI

· Av. Tancredo Neves. 1095. Cavalhada. Cáceres-MT. 78200-000

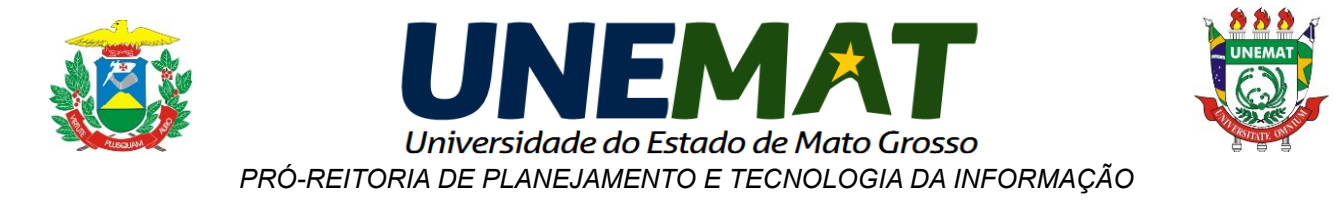

d) Na janela "**Propriedades de Internet**" que abrir clique na aba "**Conexões**", depois clique em "**Configurações da LAN**".

|                                                                                                  | urança                                                                 | Privacidade                  | Conteúdo             |  |  |
|--------------------------------------------------------------------------------------------------|------------------------------------------------------------------------|------------------------------|----------------------|--|--|
| Conexões                                                                                         | Progr                                                                  | amas                         | Avançadas            |  |  |
| Para configura<br>Internet, dique                                                                | r uma conexão<br>e em Configurar                                       | com a                        | Configurar           |  |  |
| onfigurações de rede (                                                                           | de conexão disc                                                        | ada e de rede v              | irtual privada 🛛 —   |  |  |
| SVIVO INTERNET                                                                                   |                                                                        |                              | Adicionar            |  |  |
|                                                                                                  |                                                                        |                              | Adicionar VPN        |  |  |
|                                                                                                  |                                                                        |                              | Remover              |  |  |
| scolha Configurações                                                                             | se precisar con                                                        | figurar um                   | Configurações        |  |  |
|                                                                                                  |                                                                        |                              |                      |  |  |
| onfigurações da Rede<br>s configurações de rec<br>nexões discadas. Esc<br>ira configurações de c | Local (LAN)<br>de local não se a<br>olha Configuraç<br>conexão discada | aplicam a<br>ões acima<br>a. | Configurações da LAN |  |  |

e) Na janela "Configurações da Rede Local (LAN)", marque a caixa "Usar um servidor proxy para rede local (estas configurações não se aplicam a conexões dial-up ou VPN)", digite onde tem "Endereço" periodicoscapes.unemat.br e "Porta" 3128, conforme exemplo abaixo.

| Configuração au<br>A configuração<br>manuais, Para u<br>configuração au | itomática<br>automática poderá<br>sar as configuraçõe<br>tomática | substituir<br>es manua | as config<br>is, desabili | urações<br>ite a |
|-------------------------------------------------------------------------|-------------------------------------------------------------------|------------------------|---------------------------|------------------|
| Detectar aut                                                            | comaticamente as co                                               | onfiguraç              | ões                       |                  |
| Usar script d                                                           | e configuração auto                                               | omática                |                           |                  |
| Endereço                                                                |                                                                   |                        |                           |                  |
| Servidor proxy                                                          |                                                                   |                        |                           |                  |
| Usar um serv<br>se aplicam a                                            | vidor proxy para a r<br>conexões discadas                         | ede local<br>ou VPN).  | (estas <mark>co</mark>    | nfigurações não  |
| Endereço:                                                               | periodicoscapes.                                                  | Porta:                 | 3128                      | Avançadas        |
| Não usar                                                                | servidor proxy par                                                | a endere               | cos locais                |                  |

DIRETORIA ADMINISTRATIVA DE TECNOLOGIA DA INFORMAÇÃO - DATI

· Av. Tancredo Neves. 1095. Cavalhada. Cáceres-MT. 78200-000

☎ (65) 3221-0078 - e-mail: <u>suporte@unemat.br</u>

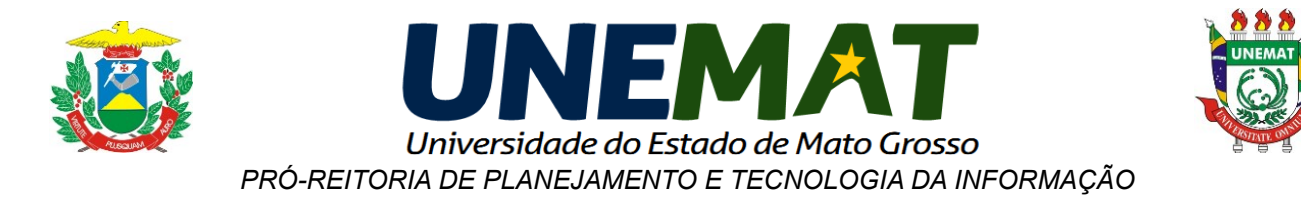

f) Após configurar o Proxy, reinicie o navegador, ao abrir aparecerá uma janela, como a abaixo, para colocar as credenciais do login. Informe o login: **unemat** (tudo minúsculo) e a senha: **periodicos** (tudo minúsculo e sem acento) e clique no botão "**fazer login**".

| Autenticação obrigatória                             | 2                                                         |
|------------------------------------------------------|-----------------------------------------------------------|
| O servidor http://periodi<br>nome de usuário e senha | cos.unemat.br:3128 requer um<br>9. O servidor diz: Squid. |
| Nome de usuário:                                     | unemat                                                    |
| Senha:                                               | ****                                                      |
|                                                      | Fazer login Cancelar                                      |

**g)** A partir deste momento você poderá navegar pelo portal da **CAPES**. Lembre-se que com esta configuração você fará toda a navegação através do **Proxy da UNEMAT**, isso poderá acarretar em uma diminuição de performance da sua Internet.

h) Para voltar à função normal do seu navegador, siga os passos (a), (b), (c), (d) e (e) e altere conforme a figura abaixo: Deixar o campo de "Servidor Proxy" desmarcado.

| A configuração a<br>manuais. Para u<br>configuração au | automática poderá<br>Isar as configuraçõe<br>Itomática. | substituir<br>es manua | r as config<br>iis, desabil | urações<br>ite a |
|--------------------------------------------------------|---------------------------------------------------------|------------------------|-----------------------------|------------------|
| Detectar aut                                           | comaticamente as co                                     | onfiguraç              | ;ões                        |                  |
| Usar script d                                          | e configuração auto                                     | omática                |                             |                  |
| Endereço                                               |                                                         |                        |                             |                  |
| Servidor proxy                                         |                                                         |                        |                             |                  |
| Usar um serv<br>se aplicam a                           | vidor proxy para a r<br>conexões discadas               | ede local<br>ou VPN)   | l (estas co                 | nfigurações não  |
| Endereço:                                              | periodicoscapes.                                        | Porta:                 | 3128                        | Avançadas        |
| Não usar                                               | servidor proxy par                                      | a endere               | eços locais                 |                  |
|                                                        |                                                         |                        |                             |                  |

DIRETORIA ADMINISTRATIVA DE TECNOLOGIA DA INFORMAÇÃO - DATI

· Av. Tancredo Neves. 1095. Cavalhada. Cáceres-MT. 78200-000

☎ (65) 3221-0078 - e-mail: <u>suporte@unemat.br</u>